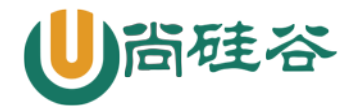

# 第九章: 文件系统管理

尚硅谷云计算 Linux 课程

版本: V1.0

一、硬盘结构

1、硬盘的逻辑结构

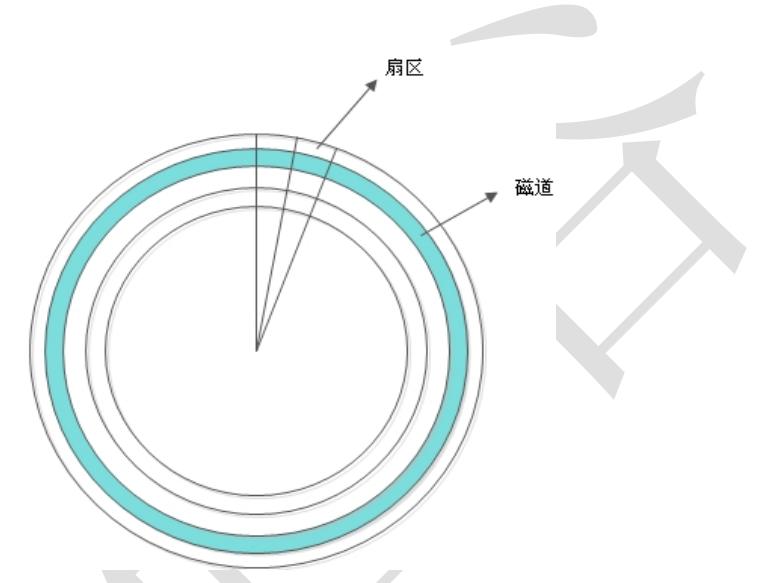

每个扇区的大小事固定的,为512Byte。扇区也是磁盘的最小存贮单位。

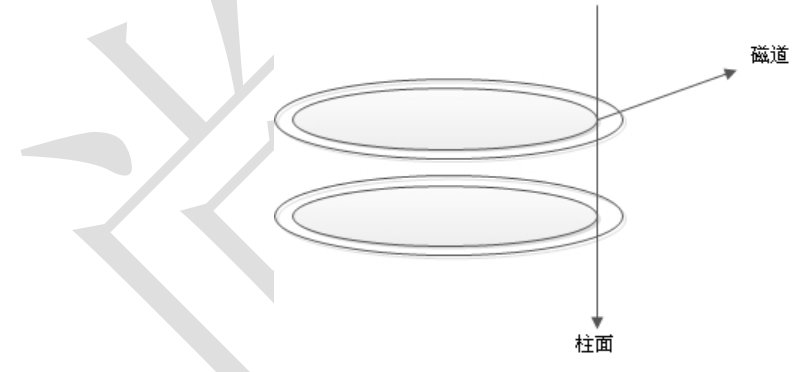

硬盘的大小是使用"磁头数×柱面数×扇区数×每个扇区的大小"这样的公式来计算的。其中磁 头数(Heads)表示硬盘总共有几个磁头,也可以理解成为硬盘有几个盘面,然后乘以二;柱面数 (Cylinders)表示硬盘每一面盘片有几条磁道;扇区数(Sectors)表示每条磁道上有几个扇区;每 个扇区的大小一般是 512Byte。

- 2、硬盘接口
- IDE 硬盘接口(Integrated Drive Electronics,并口,即电子集成驱动器)也称作"ATA 硬盘" 或"PATA 硬盘",是早期机械硬盘的主要接口,ATA133 硬盘的理论速度可以达到133MB/s (此速度为理论平均值), IDE 硬盘接口

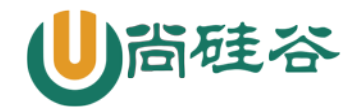

- SATA 接口(Serial ATA, 串口)是速度更高的硬盘标准, 具备了更高的传输速度, 并具备了 更强的纠错能力。目前已经是 SATA 三代, 理论传输速度达到 600MB/s(此速度为理论平均 值)
- SCSI 接口(Small Computer System Interface,小型计算机系统接口)广泛应用在服务器上, 具有应用范围广、多任务、带宽大、CPU 占用率低及支持热插拔等优点,理论传输速度达到 320MB/s

## 二、文件系统

#### 1. Linux 文件系统的特性:

- ◆ super block (超级块): 记录整个文件系统的信息,包括 block 与 inode 的总量,已经使用的 inode 和 block 的数量,未使用的 inode 和 block 的数量,block 与 inode 的大小,文件系统的挂载时间,最近一次的写入时间,最近一次的磁盘检验时间等。
- ♦ date block (数据块,也称作 block):用来实际保存数据的(柜子的隔断),block 的大小(1KB、2KB或4KB)和数量在格式化后就已经决定,不能改变,除非重新格式化(制作柜子的时候,隔断大小就已经决定,不能更改,除非重新制作柜子)。每个 blcok 只能保存一个文件的数据,要是文件数据小于一个 block 块,那么这个 block 的剩余空间不能被其他文件是要;要是文件数据大于一个 block 块,则占用多个 block 块。Windows 中磁盘碎片整理工具的原理就是把一个文件占用的多个 block 块尽量整理到一起,这样可以加快读写速度。
- ◇ inode (i 节点,柜子门上的标签):用来记录文件的权限(r、w、x),文件的所有者和属组,文件的大小,文件的状态改变时间(ctime),文件的最近一次读取时间(atime),文件的最近一次修改时间(mtime),文件的数据真正保存的 block 编号。每个文件需要占用一个 inode。

| 文件系  | 世 法                                                    |
|------|--------------------------------------------------------|
| 统    | 加大                                                     |
| ext  | Linux 中最早的文件系统,由于在性能和兼容性上具有很多缺陷,现在已经很少使用               |
|      | 是 ext 文件系统的升级版本, Red Hat Linux 7.2 版本以前的系统默认都是 ext2 文件 |
| ext2 | 系统。于 1993 年发布, 支持最大 16TB 的分区和最大 2TB 的文件                |
|      | $(1TB=1024GB=1024 \times 1024KB)$                      |
| ovt? | 是 ext2 文件系统的升级版本,最大的区别就是带日志功能,以便在系统突然停止时               |
| exto | 提高文件系统的可靠性。支持最大 16TB 的分区和最大 2TB 的文件                    |
|      | 是 ext3 文件系统的升级版。ext4 在性能、伸缩性和可靠性方面进行了大量改进。ext4         |
|      | 的变化可以说是翻天覆地的,比如向下兼容 ext3、最大 1EB 文件系统和 16TB 文件、无        |
| ext4 | 限数量子目录、Extents 连续数据块概念、多块分配、延迟分配、持久预分配、快速 FSCK、        |
|      | 日志校验、无日志模式、在线碎片整理、inode 增强、默认启用 barrier 等。它是 CentOS    |
|      | 6. x 的默认文件系统                                           |
|      | XFS 最早针对 IRIX 操作系统开发, 是一个高性能的日志型文件系统, 能够在断电以及          |
| wfa  | 操作系统崩溃的情况下保证文件系统数据的一致性。它是一个 64 位的文件系统, 后来              |
| XIS  | 进行开源并且移植到了 Linux 操作系统中,目前 CentOS 7.x 将 XFS+LVM 作为默认的文  |
|      | 件系统。据官方所称, XFS 对于大文件的读写性能较好。                           |

### 2. Linux 常见文件系统

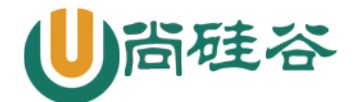

|         | swap 是 Linux 中用于交换分区的文件系统(类似于 Windows 中的虚拟内存),当内存        |
|---------|----------------------------------------------------------|
| swap    | 不够用时,使用交换分区暂时替代内存。一般大小为内存的2倍,但是不要超过2GB。                  |
|         | 它是 Linux 的必需分区                                           |
| NEC     | NFS 是网络文件系统(Network File System)的缩写,是用来实现不同主机之间文件        |
| NL 2    | 共享的一种网络服务,本地主机可以通过挂载的方式使用远程共享的资源                         |
| iso9660 | 光盘的标准文件系统。Linux 要想使用光盘,必须支持 iso9660 文件系统                 |
| fat     | 就是 Windows 下的 fat16 文件系统,在 Linux 中识别为 fat                |
| Cart    | 就是 Windows 下的 fat32 文件系统,在 Linux 中识别为 vfat。支持最大 32GB 的分区 |
| viat    | 和最大 4GB 的文件                                              |
|         | 就是 Windows 下的 NTFS 文件系统,不过 Linux 默认是不能识别 NTFS 文件系统的,如    |
| NTFS    | 果需要识别,则需要重新编译内核才能支持。它比 fat32 文件系统更加安全,速度更快,              |
|         | 支持最大 2TB 的分区和最大 64GB 的文件                                 |
| ufs     | Sun 公司的操作系统 Solaris 和 SunOS 所采用的文件系统                     |
| proc    | Linux 中基于内存的虚拟文件系统,用来管理内存存储目录/proc                       |
| sysfs   | 和 proc 一样,也是基于内存的虚拟文件系统,用来管理内存存储目录/sysfs                 |
| tmpfs   | 也是一种基于内存的虚拟文件系统,不过也可以使用 swap 交换分区                        |

### 三、常用的硬盘管理命令

1、df 命令

[root@localhost ~]# df - ahT

#-a 显示特殊文件系统,这些文件系统几乎都是保存在内存中的。如/proc,因为是挂载在内存中,所以占用量都是0 #-h 单位不再只用 KB,而是换算成习惯单位

#-T 多出了文件系统类型一列

#### 2、du 命令

[root@localhost <sup>~</sup>]# du [选项] [目录或文件名] 选项:

-a 显示每个子文件的磁盘占用量。默认只统计子目录的磁盘占用量

-h 使用习惯单位显示磁盘占用量,如KB,MB或GB等

-s 统计总占用量,而不列出子目录和子文件的占用量

du 与 df 的区别: du 是用于统计文件大小的,统计的文件大小是准确的; df 是用于统计空间大小的,统计的剩余空是准确的

lsof | grep deleted"查看被删除的文件,然后一个进程一个进程的手工 kill 也是可以的

#### 3、fsck 文件系统修复命令

[root@localhost <sup>~</sup>]# fsck -y /dev/sdb1 #自动修复

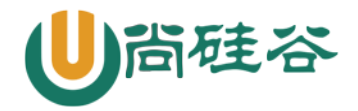

## 4、显示磁盘状态 dumpe2fs

| [root@localhost ~]# dumpe       | 2fs /dev/sda3       |                                                     |  |  |  |
|---------------------------------|---------------------|-----------------------------------------------------|--|--|--|
| dumpe2fs 1.41.12 (17-May-       | 2010)               |                                                     |  |  |  |
| Filesystem volume name:         | <none></none>       | ←卷标名                                                |  |  |  |
| Last mounted on:                | /                   | ←挂载点                                                |  |  |  |
| Filesystem UUID:                | c2ca6f57-b15c-43ea  | -bca0-f239083d8bd2 ←UUID                            |  |  |  |
| Filesystem magic number: 0xEF53 |                     |                                                     |  |  |  |
| Filesystem revision #:          | 1 (dynamic)         |                                                     |  |  |  |
| Filesystem features:            | has_journal         | <pre>ext_attr resize_inode dir_index filetype</pre> |  |  |  |
| needs_recovery extent fle.      | x_bg spars          |                                                     |  |  |  |
| e_super large_file huge_f       | ile uninit_bg dir_r | link extra_isize                                    |  |  |  |
| Filesystem flags:               | signed_directory_h  | ash                                                 |  |  |  |
| Default mount options:          | user_xattr acl      | ←挂载参数                                               |  |  |  |
| Filesystem state:               | clean               | ←文件系统状态,正常                                          |  |  |  |
| Errors behavior:                | Continue            |                                                     |  |  |  |
| Filesystem OS type:             | Linux               |                                                     |  |  |  |
| Inode count:                    | 1826816             | ←inode 总数                                           |  |  |  |
| Block count:                    | 7300864             | ←块总素                                                |  |  |  |
| Reserved block count:           | 365043              |                                                     |  |  |  |
| Free blocks:                    | 6634637             |                                                     |  |  |  |
| Free inodes:                    | 1753533             |                                                     |  |  |  |
| First block:                    | 0                   |                                                     |  |  |  |
| Block size:                     | 4096                | ←块大小                                                |  |  |  |
| Fragment size:                  | 4096                |                                                     |  |  |  |
| Reserved GDT blocks:            | 1022                |                                                     |  |  |  |
| Blocks per group:               | 32768               |                                                     |  |  |  |
| Fragments per group:            | 32768               |                                                     |  |  |  |
| Inodes per group:               | 8192                |                                                     |  |  |  |
| Inode blocks per group:         | 512                 |                                                     |  |  |  |
| Flex block group size:          | 16                  |                                                     |  |  |  |
| Filesystem created:             | Mon Nov 12 22:30:4  | 1 2012                                              |  |  |  |
| Last mount time:                | Tue Apr 9 23:53:2   | 9 2013                                              |  |  |  |
| Last write time:                | Mon Nov 12 22:45:5  | 5 2012                                              |  |  |  |
| Mount count:                    | 3                   |                                                     |  |  |  |
| Maximum mount count:            | -1                  |                                                     |  |  |  |
| Last checked:                   | Mon Nov 12 22:30:4  | 1 2012                                              |  |  |  |
| Check interval:                 | 0 ( <none>)</none>  |                                                     |  |  |  |
| Lifetime writes:                | 3199 MB             |                                                     |  |  |  |
| Reserved blocks uid:            | 0 (user root)       |                                                     |  |  |  |
| Reserved blocks gid:            | 0 (group root)      |                                                     |  |  |  |
| First inode:                    | 11                  |                                                     |  |  |  |
| Inode size:                     | 256                 | ←inode 的大小                                          |  |  |  |

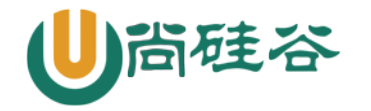

…省略部分输出…

Group 0: (Blocks 0-32767) [ITABLE\_ZEROED] ←第一个数据组的内容 校验和 0xcb85,8179 个未使用的 inode 主 superblock at 0, Group descriptors at 1-2 保留的 GDT 块位于 3-1024 Block bitmap at 1025 (+1025), Inode bitmap at 1041 (+1041) Inode 表位于 1057-1568 (+1057) 23513 free blocks, 8179 free inodes, 2 directories, 8179 个未使用的 inodes 可用块数: 9255-32767 可用 inode 数: 14-8192 …省略部分输出… 5、查看文件的详细时间 stat 文件名 查看文件的详细时间 例如 [root@localhost ~]# stat test.sh File: `test.sh' #文件名 Blocks: 8 IO Block: 4096 regular file Size: 427 #文件大小 占用块 系统分区块大小 Device: fd00h/64768d Inode: 23724038 Links: 1 #存放文件的设备 inode 号 硬链接数 Access: (0755/-rwxr-xr-x) Uid: ( 0/ root) Gid: ( 0/ root) 权限 属主 属组 Access: 2011-10-29 22:27:45.000000000 +0800 Modify: 2011-09-14 18:02:00.000000000 +0800 Change: 2011-10-25 22:21:44.000000000 +0800 访问时间 access 数据修改时间 modify 状态修改时间 change 6、判断文件类型 file 文件名 判断文件类型 type 命令名 判断命令类型 四、fdisk 命令手工分区 1 fdisk -1 查看系统所有硬盘及分区 2 fdisk /dev/sdb 进行磁盘分区(分区还没有分区号) fdisk 交互指令说明

更多云计算-Java –大数据 –前端 –python 人工智能资料下载,可百度访问:尚硅谷官网

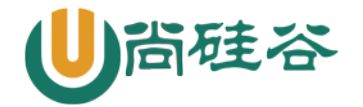

| 命令 | 说明                                     |
|----|----------------------------------------|
| а  | 设置可引导标记                                |
| b  | 编辑 bsd 磁盘标签                            |
| с  | 设置 DOS 操作系统兼容标记                        |
| d  | 删除一个分区                                 |
| 1  | 显示已知的文件系统类型。82为Linux swap分区,83为Linux分区 |
| m  | 显示帮助菜单                                 |
| n  | 新建分区                                   |
| 0  | 建立空白 DOS 分区表                           |
| р  | 显示分区列表                                 |
| q  | 不保存退出                                  |
| S  | 新建空白 SUN 磁盘标签                          |
| t  | 改变一个分区的系统 ID                           |
| u  | 改变显示记录单位                               |
| V  | 验证分区表                                  |
| W  | 保存退出                                   |
| Х  | 附加功能(仅专家)                              |

n---p 主----1 分区号-----1 起始柱面-----分区大小+100M-----w

n---e 扩展---2 分区号---124 起始柱面----1024 柱面(所有剩余空间都分配给扩展分区) n---1 逻辑---不用指定分区号---124 起始柱面----+100M(指定大小)-----w

←保存退出

有时因为系统的分区表**正忙**,则需要**重新启动系统**之后才能使新的分区表生效。

Command (m for help): w The partition table has been altered!

Calling ioctl() to re-read partition table.

WARNING: Re-reading the partition table failed with error 16:

Device or resource busy. The kernel still uses the old table. The new table will be used at the next reboot. *←要求重启动, 才能格式化* Syncing disks.

3 partprobe 强制重读所有分区文件,重新挂载分区文件内所有分区。这不是分区必须 命令,如果没有提示重启,可以不执行,也可以重启系统

(Warning: Unable to open /dev/hdc read-write (Read-only file system). /dev/hdc has been opened read-only.

光盘只读挂载,不是错误,不用紧张)

如果这个命令不存在请安装 parted-2.1-18.el6.i686 这个软件包

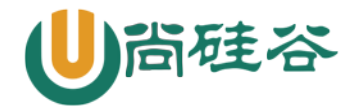

- 4 格式化 建立文件系统 ext3 是 linux 默认文件系统
  - mkfs -t ext4 /dev/sdb1

mkfs -t ext4 /dev/sdb5

mkfs 命令非常简单易用,不过是不能调整分区的默认参数的(比如块大小是 4096),这些默认参数除非特殊情况,否则不需要调整,如果想要调整就需要使用 mke2fs 命令进行重新格式化,命令格式如下:

[root@localhost ~]# mke2fs [选项] 分区设备文件名

| -t 文件系统: | 指定格式化成哪个文件系统,如 ext2, ext3, ext4    |
|----------|------------------------------------|
| -b 字节:   | 指定 block 块的大小                      |
| -i 字节:   | 指定"字节/inode"的比例,也就是多少个字节分配一个 inode |
| -j:      | 建立带有 ext3 日志功能的文件系统                |
| -L 卷标名:  | 给文件系统设置卷标名,就不使用 e21abel 命令设定了      |

#### 举个例子:

[root@localhost ~]# mke2fs -t ext4 -b 2048 /dev/sdb6
#格式化分区,并指定 block 的大小为 2048

5 建立挂载点

mkdir /disk1-----/dev/sdb1 把 sdb1 打算挂载到/disk1 目录中 mkdir /disk5-----/dev/sdb5

6 挂载

mount /dev/sdb1 /disk1
mount /dev/sdb5 /disk5

7 查看

mount查看所有已经挂载的分区和光盘fdisk -1查看系统分区df查看分区占用百分比

8 自动挂载

修改分区自动挂载文件

```
vi /etc/fstab
```

#### 注意:此文件直接参与系统启动,如果修改错误,系统启动报错

ext3 defaults 12

 /dev/sdb1
 /disk1

 第一列:
 设备文件名

 第二列
 挂载点

 第三列
 文件系统

 第四列
 挂载选项

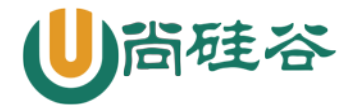

| 第五列 | 1 | 是否可以被备份     | 0 不备份 | 1 每天备份 2 不定期备份  |
|-----|---|-------------|-------|-----------------|
| 第六列 | 2 | 是否检测磁盘 fsck | 0 不检测 | 1 启动时检测 2 启动后检测 |

也可以使用 UUID 进行挂载, UUID (硬盘通用唯一识别码, 可以理解为硬盘的 ID)

- ▶ 这个字段在 CentOS 5.5 的系统当中是写入分区的卷标名或分区设备文件名的,现在变成了硬盘的 UUID。这样做的好处是当硬盘增加了新的分区,或者分区的顺序改变,再或者内核升级后,任然能够保证分区能够正确的加载,而不至于造成启动障碍
- 那么每个分区的 UUID 到底是什么呢?我们讲过的 dumpe2fs 命令是可以查看到的,命令 如下:

[root@localhost ~]# dumpe2fs /dev/sdb5

或

[root@localhost ~]# 1s -1 /dev/disk/by-uuid/

- 9 重启测试
- 或 mount -a 重新挂载所有内容,用它进行测试
- 五、/etc/fstab/文件修复

我们重新启动系统吧。苍天啊,大地啊,哪位神仙姐姐显灵了啊,真的报错了,如图 9-16 所示:

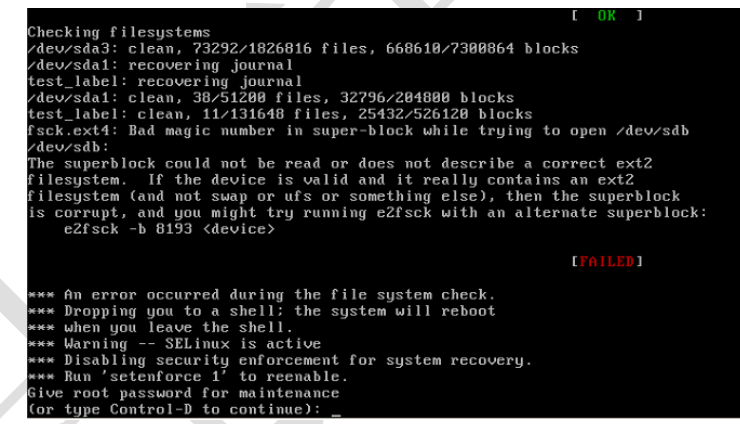

#### 图 9-16 系统启动报错

先别哭天抹泪了,仔细看看,他提示你输入 root 密码啊,好像还有戏啊,我们输入密码试试, 如图 9-17 所示:

| hecking filesystems                                                       |
|---------------------------------------------------------------------------|
| dev/sda3: clean, 73292/1826816 files, 668610/7300864 blocks               |
| dev/sda1: cleam, 38/51200 files, 32796/204800 blocks                      |
| est_label: clean, 11/131648 files, 25432/526120 blocks                    |
| sck.ext4: Bad magic number in super-block while trying to open /dev/sdb   |
| dev/sdb:                                                                  |
| he superblock could not be read or does not describe a correct ext2       |
| ilesystem. If the device is valid and it really contains an ext2          |
| ilesystem (and not swap or ufs or something else), then the superblock    |
| s corrupt, and you might try running e2fsck with an alternate superblock: |
| e2fsck -b 8193 <device></device>                                          |
|                                                                           |
| [FAILED]                                                                  |
|                                                                           |
| ** An error occurred during the file system check.                        |
| ** Dropping you to a shell; the system will reboot                        |
| ** when you leave the shell.                                              |
| ** Warning SELinux is active                                              |
| ** Disabling security enforcement for system recovery.                    |
| ** Run 'setenforce 1' to reenable.                                        |
| ive root password for maintenance                                         |
| or type Control-D to continue):                                           |
| root@localhost ~1#                                                        |

图 9-17 root 登陆

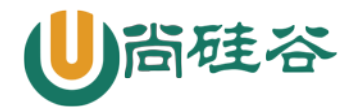

啊!我们又看到了系统提示符,赶快把/etc/fstab 文件修改回来吧。晕,报错了,如图 9-18 所

示:

| Created by anac                     | onda on Mon Nov 12 22:31<br>sustems by reference a | :44 2012<br>re maintained | under 'zdeuzdisk |        |
|-------------------------------------|----------------------------------------------------|---------------------------|------------------|--------|
| See man pages f                     | stab(5), findfs(8), moun                           | t(8) and/or bl            | kid(8) for more  | info   |
|                                     |                                                    |                           |                  |        |
| UID=c2ca6f57-b15                    | c-43ea-bca0-f239083d8bd2                           |                           | ext4             | defaul |
| s 1 1<br> UID=0b23d315-33a<br>s 1 2 | 7-48a4-bd37-9248e5c44345                           | ∕boot                     | ext4             | defaul |
| UID=4021be19-275<br>s 0 0           | 1-4dd2-98cc-383368c39edb                           | swap                      | swap             | defaul |
| mpfs                                | /dev/shm                                           | tmpfs                     | defaults         | 00     |
| evpts                               | /dev/pts                                           | devpts                    | gid=5,mode=620   | 00     |
| ysfs                                | ∕sys                                               | sysfs                     | defaults         | 00     |
| roc                                 | /proc                                              | proc                      | defaults         | 00     |
| dev∕sdb5                            | ∕disk5                                             | ext4                      | defaults         | 12     |
| dev/sdb6                            | ∕disk6                                             | ext4                      | defaults         | 12     |
| /etc/fstab"                         |                                                    |                           |                  |        |
| /etc/fstab" E212                    | : Can't open file for wr                           | iting                     |                  |        |
| ress ENTER or tu                    | pe command to continue_                            |                           |                  |        |

9-18 修改/etc/fstab 报错

别慌,分析下原因提示是没有写权限,那么只要把/分区重新挂载下,挂载为读写权限不就可以 修改了吗?命令如下

[root@localhost ~]# mount -o remount,rw /

再去修改/etc/fstab 文件,把它改回来就可以正常启动了啊。

六、parted 命令分区

我们Linux 系统中有两种常见的分区表 MBR 分区表(主引导记录分区表)和 GPT 分区表(GUID 分区表),其中:

- ◇ MBR 分区表:支持的最大分区是 2TB (1TB=1024GB);最多支持 4 个主分区,或 3 个主分区 1 个扩展分区
- ◇ GPT 分区表:支持最大 18EB 的分区(1EB=1024PB=1024\*1024TB);最多支持 128 个分区,其中1 个系统保留分区,127 个用户自定义分区

不过 parted 命令也有点小问题,就是命令自身分区的时候只能格式化成 ext2 文件系统,不支持 ext3 文件系统,那就更不用说 ext4 文件系统了(截止到 CentOS 6.8 还是这样,这里只是指不能用 parted 命令把分区格式化成 ext4 文件系统,但是 parted 命令还是可以识别 ext4 文件系统的)。不 过这没有太多的影响,因为我们可以先分区再用 mkfs 进行格式化嘛!

一) parted 交互模式

[root@localhost ~]# parted /dev/sdb

#打算继续划分/dev/sdb 硬盘

GNU Parted 2.1

使用 /dev/sdb

Welcome to GNU Parted! Type 'help' to view a list of commands.

(parted)

←narted 的笔待输λ 交互命令的位置

| ( par                                  | 186 切守内袖八又互仰又切匹直 |
|----------------------------------------|------------------|
| parted 交互命令                            | 说明               |
| check NUMBER                           | 做一次简单的文件系统检测     |
| cp [FROM-DEVICE] FROM-NUMBER TO-NUMBER | 复制文件系统到另外一个分区    |
| help [COMMAND]                         | 显示所有的命令帮助        |
| mklabel,mktable LABEL-TYPE             | 创建新的磁盘卷标(分区表)    |
| mkfs NUMBER FS-TYPE                    | 在分区上建立文件系统       |

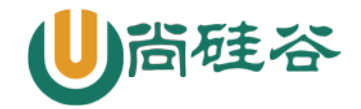

| mkpart PART-TYPE [FS-TYPE] START END | 创建一个分区               |
|--------------------------------------|----------------------|
| mkpartfs PART-TYPE FS-TYPE START END | 创建分区,并建立文件系统         |
| move NUMBER START END                | 移动分区                 |
| name NUMBER NAME                     | 给分区命名                |
| print [devices free list,all NUMBER] | 显示分区表,活动设备,空闲空间,所有分区 |
| quit                                 | 退出                   |
| rescue START END                     | 修复丢失的分区              |
| resize NUMBER START END              | 修改分区大小               |
| rm NUMBER                            | 删除分区                 |
| select DEVICE                        | 选择需要编辑的设备            |
| set NUMBER FLAG STATE                | 改变分区标记               |
| toggle [NUMBER [FLAG]]               | 切换分区表的状态             |
| unit UNIT                            | 设置默认的单位              |
| Version                              | 显示版本                 |

二)建立分区

Partition Table: msdos

1、 查看分区 (parted) print #输入 print 指令 Model: VMware, VMware Virtual S (scsi) Disk /dev/sdb: 21.5GB Sector size (logical/physical): 512B/512B

←硬盘参数,是虚拟机啊
←硬盘大小
←扇区大小
←分区表类型,就是 MBR 分区表

| Number | Start  | End    | Size    | Туре     | File system | 标志 |
|--------|--------|--------|---------|----------|-------------|----|
| 1      | 32.3kB | 5379MB | 5379MB  | primary  |             |    |
| 2      | 5379MB | 21.5GB | 16.1GB  | extended |             |    |
| 5      | 5379MB | 7534MB | 2155MB  | logical  | ext4        |    |
| 6      | 7534MB | 9689MB | 2155 MB | logical  | ext4        |    |
|        |        |        |         |          |             |    |

#看到了我们使用 fdisk 分的区,其中1分区没有格式化,2分区是扩展分区不能格式化

使用 print 可以查看分区表信息,包括硬盘参数,硬盘大小,扇区大小,分区表类型和分区信息。 分区信息总共七列,分别是:

- ♦ Number: 分区号
- ◆ Start: 分区起始位置,这里不再像 fdisk 用柱面表示,而是使用 Byte 更加直观
- ◆ End: 分区结束位置
- ◆ Size: 分区大小
- ♦ Type: 分区类型
- ◇ File system: 文件系统类型。我不是说 parted 不支持 ext4 文件系统吗? 注意,我一直都 是说 parted 不能直接把分区直接格式化成 ext4 文件系统,但是它是可以识别的。
- ◆ 标志: Flags, 就是分区的标记

2、修改成 GPT 分区表

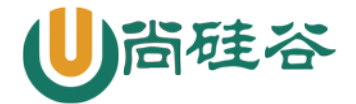

(parted) mklabel gpt #修改分区表命令 警告: 正在使用 /dev/sdb 上的分区。 ←由于/dev/sdb 分区已经挂载,所以有警告 ←注意如果强制修改,原有分区及数据会消失 忽略/Ignore/放弃/Cancel? ignore ←输入 ignore 忽略报错 警告: The existing disk label on /dev/sdb will be destroyed and all data on this disk will be lost. Do you want to continue? 是/Yes/否/No? yes ←输入 yes 警告: WARNING: the kernel failed to re-read the partition table on /dev/sdb(设备或资源 忙). As a result, it may not reflect all of your changes until after reboot. ←下次重启后,才能生效 (parted) print ←查看下分区表吧 Model: VMware, VMware Virtual S (scsi) Disk /dev/sdb: 21.5GB Sector size (logical/physical): 512B/512B Partition Table: gpt ←分区表已经变成 GPT Number Start End Size File system Name 标志 ←所有的分区都消失了 修改了分区表,如果这块硬盘已经有分区了,那么原有分区和分区中的数据都会消失,而且需要 重启系统才会生效。

还有我们转换分区表的目的是为了支持大于 2TB 的分区,如果分区并没有大于 2TB,那么这步是可以不执行的。

| 注意: | 一定要把/etc/fstab 文件中和原有分区的内容删除掉, | 才能重启动。 | 要不系统启动 |
|-----|--------------------------------|--------|--------|
|     | 就一定会报错的。                       |        |        |

3、 建立分区

(nonted) minorit

因为修改过了分区表,所以/dev/sdb中的所有数据都消失了,所以我们可以重新对这块硬盘分区 了。不过建立分区时,默认文件系统就只能建立成 ext2 了,命令如下:

| (parteu) mkpart                           |                        |  |  |  |  |  |
|-------------------------------------------|------------------------|--|--|--|--|--|
| #输入创建分区命令,后面不要参数,全部靠交互指定                  |                        |  |  |  |  |  |
| 分区名称? []? disk1                           | ←分区名称,我起名叫 disk1       |  |  |  |  |  |
| 文件系统类型? [ext2]?                           | ←文件系统类型,直接回车,使用默认 ext2 |  |  |  |  |  |
| 起始点? 1MB                                  | ←分区从 1MB 开始            |  |  |  |  |  |
| 结束点? 5GB                                  | ←分区到 5GB 结束            |  |  |  |  |  |
| #分区完成                                     |                        |  |  |  |  |  |
| (parted) print                            | ←查看下吧                  |  |  |  |  |  |
| Model: VMware, VMware Virtual S (scsi)    |                        |  |  |  |  |  |
| Disk /dev/sdb: 21.5GB                     |                        |  |  |  |  |  |
| Sector size (logical/physical): 512B/512B |                        |  |  |  |  |  |
| Partition Table: gpt                      |                        |  |  |  |  |  |
|                                           |                        |  |  |  |  |  |

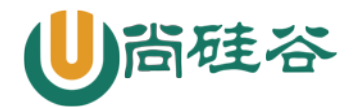

| Number       | Start     | End      | Size          | File sy   | stem        | Name                    | 标志       |                                |     |  |  |
|--------------|-----------|----------|---------------|-----------|-------------|-------------------------|----------|--------------------------------|-----|--|--|
| 1            | 1049kB    | 5000MB   | 4999MB        |           |             | disk1                   |          | ←分区1已经出现                       |     |  |  |
| 不知           | 印道大家注     | 主意到了吗    | 马? 我们玛        | 见在的 pr    | int 査       | 看的分                     | 区,和第     | 一次查看 MBR 分区表的分区时有              | 些   |  |  |
| 不一样          | 了,少了1     | Sype 这个  | 字段,也          | 就是分区      | 类型的         | 的字段,                    | 多了 Nar   | me 分区名字段。分区类型是标识               | .主  |  |  |
| 分区、打         | 广展分区利     | □逻辑分▷    | <b>又</b> 的,不过 | 过这种标识     | 只只在         | MBR 分                   | 区表中使     | 更用,我们现在已经变成了 GPT 分             | X   |  |  |
| 表了, 月        | 所以就不再     | 手有 Type  | 类型了。          | 也就说护      | 斤磨我         | 们很久的                    | 的主分区     | 、扩展分区和逻辑分区的概念不                 | 再   |  |  |
| 有用了,         | 阿门!       |          |               |           |             |                         |          |                                |     |  |  |
|              |           |          |               |           |             |                         |          |                                |     |  |  |
| 4,           | 建立文件      | 丰系统      |               |           |             |                         |          |                                |     |  |  |
| 分日           | 区分完了,     | 我们还需     | 豪要格式住         | 化。不过我     | 我们已         | 经知道                     | 如果使用     | ] parted 交互命令格式化的话,            | 只   |  |  |
| 能格式伯         | 化成 ext2   | 文件系统     | ī。我们这         | 里是要演      | 豪示下         | parted                  | 命令的构     | 格式化方法,所以就格式化成 ex               | :t2 |  |  |
| 吧,命令         | 令如下:      |          |               |           |             |                         |          |                                |     |  |  |
| (partec      | l) mkfs   |          |               |           |             |                         |          |                                |     |  |  |
| #格式化1        | 命令(很奇     | 怪也是 mkf. | s,但是这》        | 只是 parte  | d 的交上       | 互命令)                    |          |                                |     |  |  |
| WARNING      | G: you ar | e attemp | ting to       | use part  | ed to       | opera                   | te on (m | nkfs) a file system.           |     |  |  |
| parted'      | s file s  | ystem ma | nipulati      | on code   | is no       | t as r                  | obust as | s what you'll find in          |     |  |  |
| dedicat      | ed, file  | -system- | specific      | package   | s lik       | e e2fsj                 | progs.   | We recommend                   |     |  |  |
| you use      | e parted  | only to  | manipula      | te parti  | tion        | tables,                 | , whenev | ver possible.                  |     |  |  |
| Support      | for per   | forming  | most ope      | rations   | on mo       | st typ                  | es of fi | ile systems                    |     |  |  |
| will be      | e removed | in an u  | pcoming       | release.  |             |                         |          |                                |     |  |  |
| 警告: T        | he existi | ing file | system w:     | ill be de | estroy      | red and                 | all dat  | a on the partition will be los | t.  |  |  |
| Do you       | want to   | continue | ?             |           |             |                         |          |                                |     |  |  |
| 是/Yes/       | ′否/No? y  | es       |               |           | <b>←</b> 警; | ←警告你格式化数据会丢失,没关系,已经丢失过了 |          |                                |     |  |  |
| 分区编号         | 号? 1      |          |               |           |             |                         |          |                                |     |  |  |
| 文件系统         | 充类型?      | [ext2]?  |               |           | ←指決         | 定文件系                    | 统类型,     | 写别的也没有用,直接回车                   |     |  |  |
|              |           |          |               |           |             |                         |          |                                |     |  |  |
| (parted      | l) print  |          |               |           | ←格          | 式化完成                    | ,查看下     |                                |     |  |  |
| Model:       | VMware,   | VMware V | irtual S      | (scsi)    |             |                         |          |                                |     |  |  |
| Disk /d      | lev/sdb:  | 21.5GB   |               |           |             |                         |          |                                |     |  |  |
| Sector       | size (lo  | gical/ph | ysical):      | 512B/51   | 2B          |                         |          |                                |     |  |  |
| Partiti      | on Table  | : gpt    |               |           |             |                         |          |                                |     |  |  |
| Number       | Start     | End      | Size          | File sv   | stem        | Name                    | 标志       |                                |     |  |  |
| 1            | 1049kB    | 5000MB   | 4999MB        | ext2      | 5 0 O III   | disk1                   |          | ←拥有了文件系统                       |     |  |  |
| -<br>101-11  | 果要格式ん     | k成 ext4  | 文件系统          | · 请 mkf   | s 命今        | 帮忙吧                     | (注音不     | 下是 parted 交互命今中的 mkfs.         | 而   |  |  |
| 是系统命令 mkfs)! |           |          |               |           |             |                         |          |                                |     |  |  |
| /~/////      | .,- x     |          |               |           |             |                         |          |                                |     |  |  |

5、 调整分区大小

parted 命令还有一大优势,就是可以调整分区的大小(windows 中也可以实现,不过要不需要转换成动态磁盘,要不需要依赖第三方工具,如硬盘分区魔术师)。起始 Linux 中 LVM 和 RAID 是可以 支持分区调整的,不过这两种方法也可以看成是动态磁盘方法,我们在下一个章节中介绍。使用 parted 命令调整分区要更加简单。

注意: parted 调整已经挂载使用的分区时,是不会影响分区中的数据的,也就是说数据不

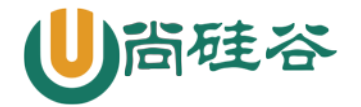

会丢失。但是一定要先卸载分区,再调整分区大小,否则数据是会出现问题的。还有 要调整大小的分区必须已经建立了文件系统(格式化),否则会报错 命令如下: (parted) resize 分区编号? 1 ←指定要修改的分区编号 起始点? [1049kB]? 1MB ←分区起始位置 结束点? [5000MB]? 6GB ←分区结束位置 (parted) print ←査看下 Model: VMware, VMware Virtual S (scsi) Disk /dev/sdb: 21.5GB Sector size (logical/physical): 512B/512B Partition Table: gpt Number Start End Size File system Name 标志 1 1049kB 6000MB 5999MB ext2 disk1 ←分区大小改变 6、 删除分区 (parted) rm #删除分区命令 分区编号? 1 ←指定分区号 (parted) print ←查看下 Model: VMware, VMware Virtual S (scsi) Disk /dev/sdb: 21.5GB Sector size (logical/physical): 512B/512B Partition Table: gpt Number Start End Size File system Name 标志 ←分区消失 还有件事要注意, parted 中所有的操作都是立即生效, 没有保存生效的概念。这点和 fdisk 交互 命令明显不同,所以所做的所有操作大家要倍加小心。 那么到底使用 fdisk 进行分区?还是 parted 命令呢?这个完全看个人习惯,我们更加习惯 fdisk 命令。 七、分配 swap 分区 1、分区,并修改为 swap 分区 ID [root@localhost ~]# fdisk /dev/sdb #拿/dev/sdb 分区 Command (m for help): t ←修改分区的系统 ID ←只有一个分区,所以不用选择分区了 Selected partition 1 Hex code (type L to list codes): 82 ←改为 swap 的 ID Changed system type of partition 1 to 82 (Linux swap / Solaris)

2、格式化

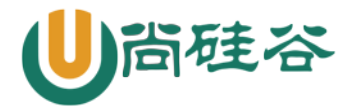

| [root@loca                                          | lhost ~] <b>#</b> mks | wap /dev/ | sdb1    |        |          |        |  |  |
|-----------------------------------------------------|-----------------------|-----------|---------|--------|----------|--------|--|--|
| Setting up swapspace version 1, size = 522076 KiB   |                       |           |         |        |          |        |  |  |
| no label, UUID=c3351dc3-f403-419a-9666-c24615e170fb |                       |           |         |        |          |        |  |  |
| 9.8.3                                               | 9.8.3 使用 swap 分区      |           |         |        |          |        |  |  |
| 在使用 swap 分区之前,我们先来说说 free 命令,命令如下:                  |                       |           |         |        |          |        |  |  |
| [root@localhost ~]# free                            |                       |           |         |        |          |        |  |  |
|                                                     | total                 | used      | free    | shared | buffers  | cached |  |  |
| Mem:                                                | 1030796               | 130792    | 900004  | 0      | 15292    | 55420  |  |  |
| -/+ buffer                                          | s/cache:              | 60080     | 970716  |        |          |        |  |  |
| Swap:                                               | 2047992               | 0         | 2047992 |        |          |        |  |  |
|                                                     |                       |           |         |        |          |        |  |  |
| [root@localhost ~]# swapon 分区设备文件名                  |                       |           |         |        |          |        |  |  |
|                                                     |                       |           |         |        |          |        |  |  |
| 例:                                                  |                       |           |         |        |          |        |  |  |
| [root@localhost ~]# swapon /dev/sdb1                |                       |           |         |        |          |        |  |  |
| 让 swap 分区开机之后自动挂载                                   |                       |           |         |        |          |        |  |  |
| /dev/sdb1                                           |                       | swap      |         | swap   | defaults | 0 0    |  |  |
| #加入新 swap 分区的相关内容,我这里是直接使用的分区的设备文件名,大家当然也可以         |                       |           |         |        |          |        |  |  |

#使用 UUID 号了。